# Forerunner 310XT/910XT Firmware アップデート手順

#### 1. アップデートの前に

### (1) データや設定のバックアップ

アップデートすると、工場出荷時の状態に初期化され、初期設定からやり直 さなければならない場合があります。

念のため、アップデート前に、データをバックアップしたり、設定をメモしたりさ れることを推奨します。-

#### (2) Communicator Plug-in のインストール

Communicator Plug-in をまだインストールされていない場合は、以下のペ ージからダウンロードし、インストールして下さい。

http://www.travel-db.net/runners/support/software.htm

## (3) セキュリティの設定

Windows VISTA/7 で Internet Explorer をお使いの場合は、 [ツール]>[インターネットオプション]>[セキュリティ]タブ>[信頼済みサイ ト]に、以下のアドレスを追加して下さい。

https://buy.garmin.com

#### (4) バッテリー残量の確認

バッテリー残量が1日盛り以上あることを確認して下さい。

一般に、ファームウェアのアップデートには 20 分かかります。ファームウェア のアップデート中に電池が切れますと、その後 Forerunner が動作しなくなる 恐れがありますので、ご注意下さい。

## 2. アップデート

- (a) アップデート中は電子レンジを絶対に使用しないで下さい。
- (b) Internet Explorer の場合、ところど ころで右図のようなエラーメッセー ジが表示されることがありますが、 無視して[OK]を押して下さい。

| A Litert                      | 、ステーシスパーと第三された豊裕アイエノキタフルクリックすると、<br>一つを第三できます。          |
|-------------------------------|---------------------------------------------------------|
| 2                             | にエラーがあるときは、このメッセージをいうため示する(の)                           |
|                               | CK. IXWEPSA/D <<                                        |
|                               |                                                         |
| 25×118<br>文字:3<br>7月~ままでしょうは1 | AND FINAL                                               |
| 3-F0<br>URL Mps//bs           | ran min.com/shop/shore/downloads Apres.jop?broduc1=010- |
| 00656-108                     | eE0+1426eE0+11009                                       |
|                               |                                                         |

Forerunner の電源を入れて下さい。 1

- 2 travel-db for Runners の「よくある質問」の「関連リンク」をクリックして、 GARMIN 社の Forerunner 310XT または 910XT の Firmware Upgrade のページを開いて下さい。
- ページの一番下にある" I agree to the 3 21,002.00 above terms and want to proceed to the download page."(私は上記の内 容に同意し、ダウンロードページに進 むことを希望します)をクリックして下さ い。 Internet Explorer の場合、保護されて 4
- いない項目を表示するようにして下さ い。
  - (a) 右図のように「保護されていない 項目を表示しますか?」と聞かれ た場合は[はい]を押して下さい。
  - (b) 右図のように「セキュリティで保 護された Web ページコンテンツ のみを表示しますか?」と聞かれ た場合は、[いいえ]を押して下さ L١.

| and the sea                 | 5-586284.0     | 10912-218 | 100 Amile        | ₩                     |  |
|-----------------------------|----------------|-----------|------------------|-----------------------|--|
| 5C/18                       |                |           |                  |                       |  |
| 文字 3<br>エラーオブジェクト有限<br>コード0 | ELECERC.       |           | to design in the | where the first state |  |
| 00058-108c8                 | =1425eiD=11009 |           | and an in the la | 11                    |  |
|                             |                |           |                  |                       |  |

このページにはセキュリティで保護されている項目と保護されて いない項目が含まれています。

CONTRACTOR CONTRACTOR

C 20.000 C 14.000

保護されていない項目を表示しますか?

このページには、安全ない日本の、時代を学校、たいて他に見たりるエノク パージェイルのセキュンティを構成されていたが、

£

セキュリティの徹底

Indiana State

- 画面に右図のような四角が表示されま 5 す。
  - (1) お使いの Forerunner の場合 "Found"の右に、 Forerunner のニックオ されます。[Update 押して下さい。
  - (2) お使いの Forerunner ある場合
    - ① "Choose Device ボボックスで、ア たいForerunner さい。
    - ② [Update Softwa 下さい。
- 四角の中に、"Softwa 6 successfully sent to G Agent for transfer to y (最新の Firmware がパン Agent に無事転送されまし されましたら、次に、ANT Forerunner  $\sim \mathcal{O}$  Firmwa 始まります。

もし、"This device is all date."(この Forerunner of は最新です)と表示されま プデートする必要はありま 終了して下さい。

7 Forerunner の画面は、 化していきます。 "LOADER LOADING ...." したら、そのまましばらく

い。

どのくらい待つ必要があ 8 進行状況は Garmin ANT ィンドウで確認することがで Garmin ANT Agent のウ-には、タスクバーの ANT / コン・を右クリックし、表 ューから[Garmin ANT A を選択して下さい。

|                                                                                          | GARMIN.                                                                                          |  |  |  |  |
|------------------------------------------------------------------------------------------|--------------------------------------------------------------------------------------------------|--|--|--|--|
| r が1台のみ                                                                                  | Found                                                                                            |  |  |  |  |
| ご 自 分 の<br>ヘームが表示<br>Software]を                                                          | 2<br>Update Software                                                                             |  |  |  |  |
| が2台以上                                                                                    | GARMIN.                                                                                          |  |  |  |  |
| "の下のコン<br>ップデートし<br>を選択して下                                                               | Found 2 devices                                                                                  |  |  |  |  |
| ire]を押して                                                                                 | 2 Update Software                                                                                |  |  |  |  |
| are update<br>Garmin ANT<br>our device."<br>ノコンの ANT<br>した。)と表示<br>Agent から<br>are の転送が  | GARMIN.<br>Software update successfully sent to Garmin<br>ANT Agent for transfer to your device. |  |  |  |  |
| ready up to<br>の Firmware<br>ミしたら、アッ<br>させん。ここで                                          | GARMIN.<br>This device is already up to date.                                                    |  |  |  |  |
|                                                                                          | Powered by Gammi Coontrakator                                                                    |  |  |  |  |
| らのように変<br>と表示されま<br>くお待ち下さ                                                               | Transferring Data                                                                                |  |  |  |  |
|                                                                                          | LOADER<br>LOADING                                                                                |  |  |  |  |
| るか、などの<br><sup>-</sup> Agent のウ<br>できます。<br>ィンドウを開く<br>Agent のアイ<br>示されるメニ<br>Agent を開く] | Concepto State                                                                                   |  |  |  |  |

| 9  | "LOADER LOADING"が終わると、<br>Forerunner の画面は右のように変化<br>していきます。                                                                                                    | SOFTWARE<br>LOADING                                                                                                    |
|----|----------------------------------------------------------------------------------------------------|----------------------------------------------------------------------------------------------------|
|    |                                                                                                    | SOFTWARE<br>LOADING                                                                                                    |
|    |                                                                                                    | GARMIN.<br>Powered by SiRfInstantfixII<br>Copyright @ 2008<br>SIRF Technology, Inc.                                                                                         |
|    | 最後に右のような画面が表示された場<br>合は、Forerunner は工場出荷時の状<br>態に戻ってしまいましたので、『徹底ガ<br>イド 基礎編』をご覧の上、改めて初期<br>設定をして下さい。<br>※ 電源が切れる場合があります。そ<br>の時は、電源を入れて、画面を確<br>認して下さい。                                                   | Select a language.<br>English<br>▲/▼ to change.<br>Enter to select.                                                                                                    |
|    | それ以外の画面が表示された場合<br>は、初期設定の必要はありません。                                                                                                    |                                                                                                    |
| 10 | Garmin ANT Agent のウィンドウの右下に、何も表示されていないことを確認して下さい。                                                                                                    | GARMIN<br>GARMIN<br>GARMIN<br>Corrector State<br>Water for new data<br>Outs Transfer State<br>Termers addet for dered<br>Termers addet for dered<br>Termers addet for dered |
| 11 | <ul> <li>アップデート後の Firmware のバージョンは、以下の手順で確認できます。</li> <li>1 メニューモードにして下さい。</li> <li>2 Settings→About Forerunnerを順に選択して下さい。</li> <li>3 "Software Version"の右に書いてある数字が、アップデート後のFirmware のバージョンです。</li> </ul> |                                                                                                    |